#### MY펀드 가이드

- 목 차 -
- 1. 펀드 등록 방법
  - 신규 펀드 등록관심펀드

  - MY펀드 이바히며
  - 일반화면

#### 각 항목을 클릭하시면 해당페이지로 이동합니다

- 3. MY펀드 세부화면 설명
  - 투자손익
  - 상세투자내역
  - X-ray
  - 펀드정보

#### 2. 매매내역 등록/삭제

- 자유적립식(거치식)
- 정액적립식
- 펀드환매
- 펀드삭제

- 4. 알람서비스
  - 알람서비스 사용방법

5. 그룹관리

#### 펀드 등록 방법 1.

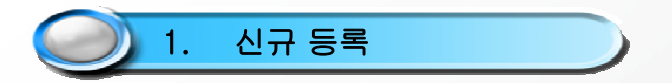

- My 펀드 페이지에서 오른쪽상단의 코드등록/수정 버튼을 눌러 펀드 등록 및 수정 페이지로 이동합니다.

☆ 2010.04.30 기준 [홍긜동]님의 [새그룹1]그룹의 수익률 현황입니다.

- ▶ 투자원금: 2,249,346 원 → 평가 수익금: + 330,917 원 → 전일대비: -36,576 원 ▶ 평가금액: 2,580,263 원 ▶ 평가 수익률: + 14.71 % ▶ 전일대비: -1.63 %p

| [대상편드 :2개 , 기준일 : 2010,04,30 ] [단위 : 원, % |          |             |             |                                | 휜       | 드 등록/수정                 |
|-------------------------------------------|----------|-------------|-------------|--------------------------------|---------|-------------------------|
| 펀드명[별칭] ↑                                 | 투자<br>내역 | 편드<br>Alert | 투자금액 👃      | 평가금액<br>(전일대비                  | 1<br> ) | 수익률↓<br>(전일대비)          |
| 동양모아드림삼성그룹 1(주식)A [홍길동A]                  | ٩        | 0건          | 1, 259, 253 | <b>1, 572, 79</b><br>(-19, 481 | 12<br>) | <b>24.90</b><br>(-1.55) |
| 미래에셋디스커버리유럽밸류 1(주식)종류A                    | ٩        | 0건          | 990, 093    | <b>1,007,47</b><br>(-17,095    | 1<br>5) | <b>1.76</b><br>(-1.73)  |
| 합계                                        |          |             | 2, 249, 346 | 2, 580, 26                     | 3       | 14.71                   |

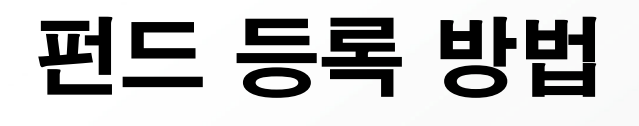

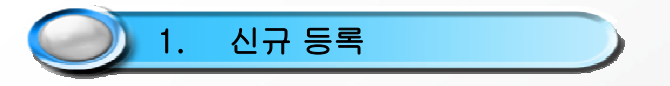

- 등록하고자 하는 유형이나 운용사 및 펀드명을 입력하신 후 🛛 🔁 팩 버튼을 누르면 조건에 맞는 펀드들이 검색됩니다.
- 등록을 원하시는 그룹을 선택합니다.
- 검색하신 펀드를 선택해 화면 중앙에 있는 🔜 버튼을 누르시면 펀드가 미저장 상태로 선택됩니다.
- 펀드를 선택하신 다음 반드시 🎫 버튼을 눌러야 펀드가 저장됩니다.
- 닫기를 누르시면 펀드선택이 완료됩니다.

| 쒼   | 드검색                          |                  |    | ○ 마이펀드 그룹                |      |      |  |
|-----|------------------------------|------------------|----|--------------------------|------|------|--|
| II. | <mark>도검색</mark> 관심펀드 MY펀드   |                  |    | 새그룹1                     |      | 그룹관리 |  |
|     | 유형 전체                        |                  |    |                          |      |      |  |
|     | 운용사 전체                       |                  |    | 펀드명                      | Del  | 비고   |  |
| •   | 편드명 디스커버리                    | 검색               |    | □래에셋디스커버리유럽밸류 1<br>식)종류A | (주 📵 | 미저장  |  |
| 홍   | 검색결과 46개                     | [2010,04,26, 억   | 원] |                          |      |      |  |
|     | 펀드명                          | 설정일<br>설정액       |    | р<br>Л                   |      |      |  |
|     |                              | 22               | *  | -                        |      |      |  |
|     | 미래에셋디스커버리유럽밸류 1(수식)<br>종류A   | 2007.08.31<br>2  |    |                          |      |      |  |
|     | 미래에셋디스커버리유럽밸류 1(주식)<br>종류C   | 2007.08.31<br>0  |    |                          |      |      |  |
|     | 미래에셋디스커버리유럽밸류 1(주식)<br>종류C-e | 2007.08.31<br>0  |    |                          |      |      |  |
|     | 미래에셋디스커버리유럽밸류 1(주식)<br>종류C-i | 2007.08.31<br>20 |    |                          |      |      |  |
|     | 미래에세티스쿼버리으러주조형백료             | 2007 08 21       | •  |                          |      |      |  |

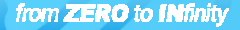

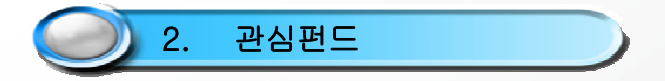

- 관심펀드에 등록된 펀드를 MY펀드에 등록 하실 수 있습니다.

- My 펀드 페이지에서 오른쪽상단의 코드등록/수정 버튼을 눌러 펀드 등록 및 수정 페이지로 이동합니다.

☆ 2010.04.30 기준 [홍긜동]님의 [새그룹1]그룹의 수익률 현황입니다.

- ▶ 투자원금: 2,249,346 원 → 평가 수익금: + 330,917 원 → 전일대비: -36,576 원 → 평가금액 : 2,580,263 원 → 평가 수익률 : + 14.71 % → 전일대비 : -1.63 %p

| [대상편드 :2개 , 기준일 : 2010,04,30 ] [단위 : 원, %,%p] <b>편드 등</b> |          |             |             |                               |                         |
|-----------------------------------------------------------|----------|-------------|-------------|-------------------------------|-------------------------|
| 펀드명[별청] ↑                                                 | 투자<br>내역 | 편드<br>Alert | 투자금액 ↓      | 평가금역 ↓<br>(전일대비)              | <b>수익률 ↓</b><br>(전일대비)  |
| 동양모아드림삼성그룹 1(주식)A [홍길동A]                                  | ٩        | 0건          | 1, 259, 253 | <b>1,572,792</b><br>(-19,481) | <b>24.90</b><br>(-1.55) |
| 미래에셋디스커버리유럽밸류 1(주식)종류A                                    | 0        | 0건          | 990, 093    | <b>1,007,471</b><br>(-17,095) | <b>1.76</b><br>(-1.73)  |
| 합계                                                        |          |             | 2, 249, 346 | 2, 580, 263                   | 14.71                   |

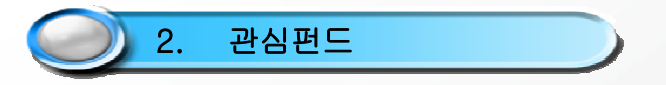

- 관심펀드 탭을 눌러 관심펀드 목록으로 이동합니다.
- 관심펀드 목록 중 등록할 펀드를 골라 화면 중앙에 있는 🕏 버튼을 누르시면 펀드가 미저장 상태로 선택됩니다.
- 등록을 원하시는 그룹을 선택합니다.
- 펀드를 선택하신 다음 반드시 🔼 🕸 버튼을 눌러야 펀드가 저장됩니다.
- 닫기를 누르시면 펀드선택이 완료됩니다.

| 핀드검색 <b>완심핀드</b> MY펜 |                   | 새그룹1                            |    | 룹 관리 |
|----------------------|-------------------|---------------------------------|----|------|
| •그룹명 새그룹1            | •                 | 편드명                             | 산저 | קוש  |
| s 검색결과 1개            | [2010.04.28, 억원]  | 동양모아드림삼성그룹 1(주식)A[홓<br>길동A]     | 0  |      |
| 편드명                  | 설정일               | 📄 미래에셋디스커버리 5(주식)종류A            | 6  |      |
|                      | 결성역<br>2008.03.25 | ▶ 미래에셋디스커버리유럽밸류 1(주             | 0  |      |
| _ 미래에셋디스커버리 5(주식)총류A | 6, 866            | - 76 HA<br>a 미래에셋디스커버리 5(주식)종류A | 6  | 미저정  |
|                      |                   |                                 |    |      |
|                      |                   |                                 |    |      |

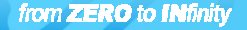

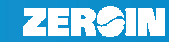

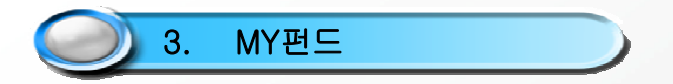

- 기존 MY펀드에 등록된 펀드의 중복 등록 또는 다른 그룹 추가등록이 가능합니다.

- My 펀드 페이지에서 오른쪽상단의 코드등록/수정 버튼을 눌러 펀드 등록 및 수정 페이지로 이동합니다.

☆ 2010.04.30 기준 [홍긜동]님의 [새그룹1]그룹의 수익률 현황입니다.

- ▶ 투자원금: 2,249,346 원 → 평가 수익금: + 330,917 원 → 전일대비: -36,576 원 ▶ 평가금액 : 2,580,263 원 → 평가 수익률 : + 14,71 % → 전일대비 : -1.63 %p

| [대상편드 :2개 , 기준일 : 2010,04,30 ] [단위 : 원, %,%p] 편드 등록 |          |             |             |                               |                         |
|-----------------------------------------------------|----------|-------------|-------------|-------------------------------|-------------------------|
| 펀드명[별청] ↑                                           | 투자<br>내역 | 편드<br>Alert | 투자금액 👃      | 평가금역 ↓<br>(전일대비)              | 수익률↓<br>(전일대비)          |
| 동양모아드림삼성그룹 1(주식)A [홍길동A]                            | 0        | 0건          | 1, 259, 253 | <b>1,572,792</b><br>(-19,481) | <b>24.90</b><br>(-1.55) |
| 미래에셋디스커버리유럽밸류 1(주식)종류A                              | 0        | 0건          | 990, 093    | <b>1,007,471</b><br>(-17,095) | <b>1.76</b><br>(-1.73)  |
| 합계                                                  |          |             | 2, 249, 346 | 2, 580, 263                   | 14.71                   |

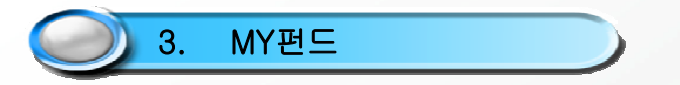

- MY펀드 탭을 눌러 MY펀드 목록으로 이동합니다.

-MY펀드 목록 중 등록할 펀드를 골라 화면 중앙에 있는 詞 버튼을 누르시면 펀드가 미저장 상태로 선택됩니다.

- 등록을 원하시는 그룹을 선택합니다.
- 펀드를 선택하신 다음 반드시 🌅 적장 버튼을 눌러야 펀드가 저장됩니다.
- 닫기를 누르시면 펀드선택이 완료됩니다.

|   | MY <b>펀드</b> 등록·수정         |                   |          |                     |          |
|---|----------------------------|-------------------|----------|---------------------|----------|
| 편 | 드검색 관심편드 MY편드              |                   |          | ◦ 마이펀드 그룹<br> 새그룹2  | 🔽 रिडरेर |
| • | 그룹명 세그룹1                   | •                 |          | 편드명                 | 삭제 비고    |
| 총 | 검색결과 2개 [                  | 2010,04,28, 억원]   |          | 📔 동양모아드림삼성그룹 1(주식)A | 回저장      |
|   | 편드명                        | 설정일<br>설정액        |          |                     |          |
|   | 동양모아드림삼성그룹 1(주식)A          | 2006.08.21<br>753 | <b>→</b> |                     |          |
|   | 미래에셋디스커버리유럽밸류 1(주식)<br>종류A | 2007.08.31<br>2   | ÷π       |                     |          |
|   |                            |                   |          |                     |          |
|   |                            |                   |          |                     |          |
|   |                            |                   |          |                     |          |
|   |                            |                   |          |                     |          |
|   |                            |                   |          |                     |          |
|   |                            |                   | 저장       |                     |          |
|   |                            |                   |          |                     | ⊠ 닫기     |

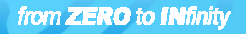

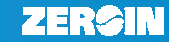

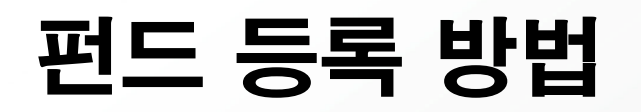

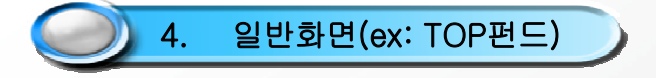

- TOP펀드 화면에서 등록하고자 하는 펀드 우측의 선택을 클릭합니다.
- 등록 버튼을 클릭하여 펀드 등록화면으로 이동합니다
- 펀드는 다중선택 가능하며 한번에 최대 15개까지 등록됩니다..

| тор                                                                                                    | 국내펀드                                                                                                    |                                               |                                              |                                                                                          |                                               |                              |                      |
|----------------------------------------------------------------------------------------------------|----------------------------------------------------------------------------------------------------|-----------------------------------------------|----------------------------------------------|------------------------------------------------------------------------------------------|-----------------------------------------------|------------------------------|----------------------|
|                                                                                                    | 대유형         소유형           주식형         ▼                                                                                                 | 기간<br>• 3년                                    | •                                            | 기준일                                                                                      |                                               | 검색                           |                      |
| <ul> <li>1) 순자산총액 100억원 이상 편드입니다.</li> <li>2) 운용규모 : 동일 패밀리 클래스펀드들의 순자산액을 합산한 금액으로 실질적인 운용자산금액 입니다.</li> <li>3) 편드명을 클릭하시면 상세내역을 보실 수 있습니다.</li> <li>4) On Sale:신규 투자 가능 편드입니다. (② 아이콘에 마우스 오버지 판매사 링크 서비스를 이용하실 수 있습니다)</li> </ul> |                                                                                                    |                                               |                                              |                                                                                          |                                               |                              |                      |
| 3)<br>4)<br>대상편                                                                                                    | 편드명을 클릭하시면 정제내먹을 모일 수 있습니<br>On Sale:신규 투자 가능 펀드입니다. (② 아이용<br>펀드 :262]                                                                 | 니다.<br>콘에 마우스 오버.                             | 시 판매사 링크                                     | 크 서비스를 0<br>반위 : 억원, 9                                                                   | 비용하실<br>%, %p]                                | 수 있습니<br>등록                  | .[다)<br>비교           |
| 3)<br>4)<br>대상편<br>NO                                                                                                    | 편드명을 클릭하시면 정제대역을 보실 수 있습니<br>On Sale:신규 투자 가능 펀드입니다. (값 아이용<br>펀드 :262]<br><b>펀드명 / 운용사</b>                                             | 니다.<br>론에 마우스 오버.                             | 시 판매사 링크<br>[단<br><b>소유형</b>                 | <sup>2</sup> 서비스를 0<br>한위 : 억원, 9<br>순 <b>자산액</b><br>운용규모                                | 비용하실<br>%, %p]<br><b>3년</b>                   | 수 있습니<br>등록<br>유형<br>초과      | .[다)<br>비교<br>선택     |
| 3)<br>4)<br>대상편<br><b>NO</b><br>1                                                                                                    | 편도명을 클릭하지면 정제대역을 모질 수 있습니<br>On Sale:신규 투자 가능 편드입니다. (?) 아이랑<br>편드명 / 운용사<br>동양모아드림삼성그룹 1(주식)A<br>동양운용                                  | 니다.<br>콘에 마우스 오버<br>On Sale ()                | 시 판매사 링크<br>[단<br><b>소유형</b><br>테마주식         | <sup>2</sup> 서비스를 0<br>1위 : 억원, 1<br><b>순자산액<br/>운용규모</b><br>851<br>1,060                | 비용하실<br>%, %p]<br><b>3년</b><br>69.81          | 수 있습니<br>등록<br>유형<br>초과<br>- | I다〉<br>비교<br>선택      |
| 3)<br>4)<br>대상판<br><b>NO</b><br>1<br>2                                                                                                    | 편도명을 클릭하시면 정제대역을 모할 수 있습니<br>On Sale:신규 투자 가능 펀드입니다. (?) 아이랑<br>펀드 :262]<br>편드명 / 운용사<br>동양모아드림삼성그룹 1(주식)A<br>동양모아드림삼성그룹 1(주식)C<br>동양운용 | 니다.<br>롬에 마우스 오버.<br>On Sale ()<br>On Sale () | 시 판매사 링크<br>[단<br><b>소유형</b><br>테마주식<br>테마주식 | <sup>2</sup> 서비스를 0<br>산위 : 억원, 9<br><b>순자산액</b><br>운용규모<br>851<br>1,060<br>206<br>1,060 | 비용하실<br>%, %p]<br><b>3년</b><br>69.81<br>67.99 | 수 있습니<br>등록<br>유형<br>초과<br>- | 다)<br>비교<br>선택<br>(고 |

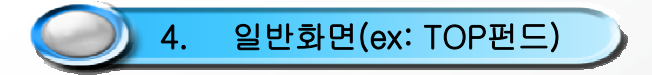

- 등록하고자 하는 펀드를 선택합니다.
- 등록 버튼을 클릭하여 펀드를 등록합니다.
- MY펀드가기 버튼을 클릭하여 MY펀드로 이동합니다.

| MY펀드      | 및 관심펀드      | 등록                   |                  |       |
|-----------|-------------|----------------------|------------------|-------|
| ▶ 등록대상    | ⓒ MY펀드      | ○ 관심펀드               |                  |       |
| • 그룹선택    | 새그룹1 ▼      |                      |                  | 그룹추가  |
|           |             | 편드명                  |                  | 선택    |
| 동양모아드림심   | 남성그룹 1(주식)A |                      |                  |       |
| 동양모아드림심   | 남성그룹 1(주식)C |                      |                  |       |
| ※ MY펀드 입출 | ┋금은 MY펀드-투자 | 손익 메뉴에서 등록해 주세<br>등록 | I요.<br>MY편드가기 관광 | 심편드가기 |
|           |             |                      |                  | ⊠ 닫기  |

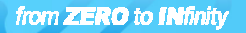

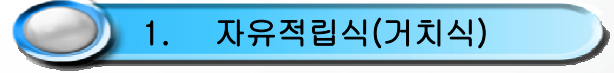

- 🝳 버튼을 눌러 상세 투자내역에 들어갑니다.

#### ☆ 2010.04.30 기준 [홍긜동]님의 [새그룹1]그룹의 수익률 현황입니다.

| ▶ 투 <b>자원금:</b> 2,249,346 원    | ▶ 평가 수익금 :+ 330,917 원             | <b>→ 전일대비:</b> -36,576 원 |
|--------------------------------|-----------------------------------|--------------------------|
| <b>&gt; 평가금액 :</b> 2,580,263 원 | <mark>▶ 평가 수익률 :</mark> + 14.71 % | ▶ <b>전일대비:</b> -1.63 %p  |

[대상편도 :2개 , 기준일 : 2010,04,30 ]

[단위 : 원, %,%p] \_ 편드 등록 / 수정

| 펀드명[별청] ↑                | 투자<br>내역 | 편드<br>Alert | 투자금액 ↓      | 평가금역 ↓<br>(전일대비)              | 수익률↓<br>(전일대비)          |
|--------------------------|----------|-------------|-------------|-------------------------------|-------------------------|
| 동양모아드림삼성그룹 1(주식)A [홍길동A] | 0        | 0건          | 1, 259, 253 | <b>1,572,792</b><br>(-19,481) | <b>24.90</b><br>(-1.55) |
| 미래에셋디스커버리유럽밸류 1(주식)종류A   | 0        | 0건          | 990, 093    | <b>1,007,471</b><br>(-17,095) | <b>1.76</b><br>(-1.73)  |
| 합계                       |          |             | 2, 249, 346 | 2, 580, 263                   | 14.71                   |

| 매매내역 등록/삭제                                                                                                    |
|----------------------------------------------------------------------------------------------------|
| 1. 자유적립식(거치식)                                                                                                    |
|                                                                                                    |
| - · · · · · · · · · · · · · · · · · · ·                                                                                                    |
| - 등속 머근들 돌다 공복합니다.                                                                                                    |
| ▪ <b>MY펀드</b> 상세투자내역                                                                                                    |
| ▶동양모아드림삼성그룹 1(주식)A [별청미등록] 별청수정                                                                                                    |
| 압출금관리         투자채트         투자패모           [기준일: 2010.04.26]         [단위: 원, 좌]           거래일자         거래금액         거래기준가         잔고수량         평가잔액         14           0         2010.01.05         00.104         1100.001         N |
|                                                                                                    |
| 삭제     정액적립식 등록       • 매매구분 ○ 매수     ○ 환매     선취수수료(1,0%) 반영 : □       • 매매일     2010     년 1     월 5     일 (1)       거래금액 ▼     100,000 원     등록     수정                                                                              |
| ※ 매입일은 매수 신청일이 아닌 실제로 편드가 매수된 날짜(매수예약일)입니다.                                                                                                    |

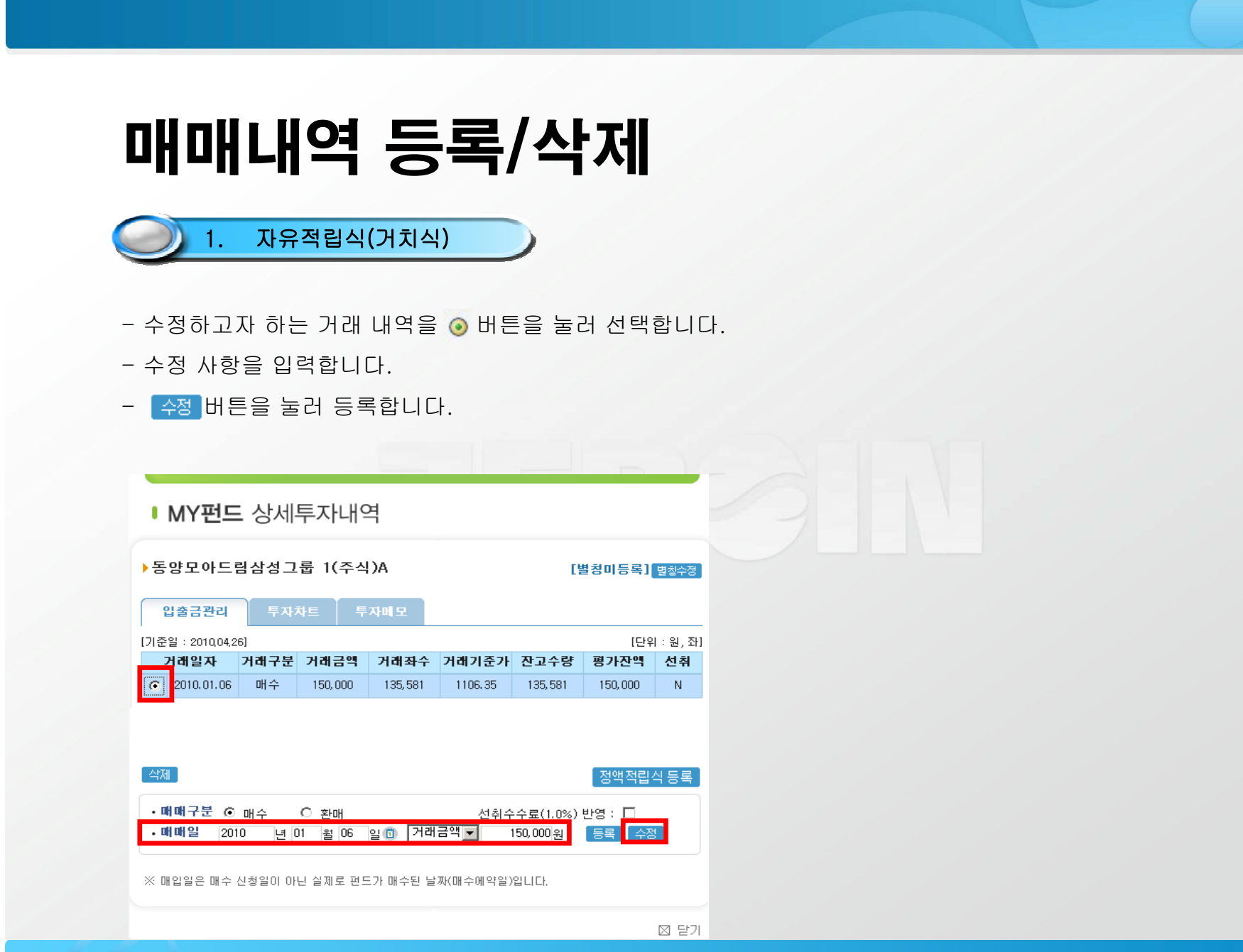

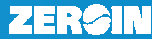

- 자유적립식(거치식)
- 입금 방식 변경
- -거래 입력을 금액이 아닌 매수할 좌수로 등록할 수 있습니다.
- 거래금액▼에서 거래좌수▼ 를 선택한 후 나머지 항목들을 입력합니다.
- 선취수수료 반영
- 선취 수수료가 있을 경우 전취수수료(1.0%) 반영 : ▼ 을 선택하면 매수 등록시 선취수수료가 자동 반영됩니다.

| ▪ MY펀드 상세투자내역                                                                                                    | ■ MY펀드 상세투자내역                                                                                                    |
|----------------------------------------------------------------------------------------------------|----------------------------------------------------------------------------------------------------|
| ▶동양모아드림삼성그룹 1(주식)A [별청미등록] 별황수                                                                                                    | 동양모아드림삼성그룹 1(주식)A [별청미등록] 변활주장                                                                                                    |
| 입출금관리 투자차트 투자메모                                                                                                    | 입출금관리 투자차트 투자메모                                                                                                    |
| [기준일 : 2010,04,26] [단위 : 원,                                                                                                    | 좌] [기준일 : 2010,04,26] [단위 : 원, 좌]                                                                                                    |
| 거래일자 거래구문 거래금액 거래좌수 거래기준가 산고수량 평가산액 선취                                                                                                    | 거래일자 거래구분 거래금액 거래좌수 거래기준가 잔고수량 평가잔액 선취                                                                                                    |
| ⓒ 2010.01.06 매수 150,000 135,581 1106.35 135,581 150,000 N                                                                                                    | ⑦ 2010.01.06 明수 150,000 135,581 1106.35 135,581 150,000 N                                                                                                    |
| • 때때구분 ⓒ 매수 ○ 환매 선취수수료(1.0%) 반영 :<br>• 때때일 2010 년 01 월 06 일 ⓑ 거래좌수 회 150,000좌 등록 수정<br>※ 매입일은 매수 신청일이 아닌 실제로 펀드가 매수된 날짜(매수예약일)입니다.<br>※ 적립식 투자내역은 "적립식 추가등록"을 클릭하여 등록하세요. | • 때때구분 ⓒ 매수 ○ 환매 선취수수료(1.0%) 반영 : ▼<br>• 때때일 2010 년 01 월 06 일 1 거래금액▼ 150,000원 등록 수정<br>※ 매입일은 매수 산청일이 아닌 실제로 편드가 매수된 날짜(매수예약일)입니다.<br>※ 적립식 투자내역은 "적립식 추가등록"을 클릭하세요. |
| ※ 별칭등록 및 수정은 :별칭수정`을 클릭하세요.<br>※ 선취(선취수수료) 부분 "Y"에 마우스 오버 시 선취수수료 적용내역을 보실 수 있습니다.                                                                                        | ·····································                                                                                                    |
| to INfinity                                                                                                    | ZER                                                                                                    |

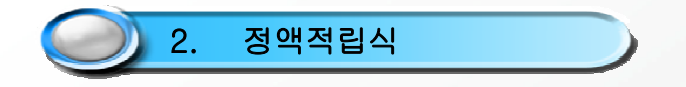

- 매월 같은 날짜에 일정한 금액을 적립하는 적립식 펀드에 가입하신 분은 다음과 같이 등록하시면 됩니다.

2,249,346

- 🝳 버튼을 눌러 상세 투자내역에 들어갑니다.

#### 🚖 2010.04.30 기준 [홍긜동]님의 [새그룹1]그룹의 수익률 현황입니다.

| ▶ 투자원금 : | 2,249,346 원 |
|----------|-------------|
| ▶ 평가금액 : | 2,580,263 원 |

▶ 평가 수익금 : + 330.917 원 ▶ 평가 수익률 : + 14.71 %

▶ 전일대비 : -36,576 원 ▶ 전일대비 : -1.63 %p

2,580,263

| [대상편드 | :2개 | , 기준일 | : 2010,04,30 ] |
|-------|-----|-------|----------------|
|-------|-----|-------|----------------|

[단위 : 원, %,%p] 편드 등록/수정 편드 평가금액 👃 수익률 🖡 투자 투자금액 👃 편드명[별칭] 🕇 내역 Alert (전일대비) (전일대비) 1,572,792 24.90 0 0건 동양모아드림삼성그룹 1(주식)A [홍길동A] 1,259,253 (-19, 481)(-1.55)1,007,471 1.76 미래에셋디스커버리유럽밸류 1(주식)종류A 0 0건 990, 093 (-17,095)(-1.73)합계 14.71

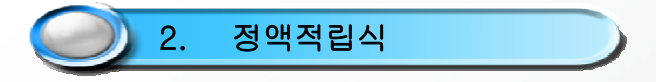

- 정액적립식등록 버튼을 눌러 적립식 투자 입력 화면으로 이동합니다.
- 적립 시작일을 입력합니다. 🗓 버튼을 누르시면 달력 화면이 나타납니다.
- 나머지 항목들을 입력하신 후 📑 버튼을 눌러 등록합니다.
- 정액적립식에서의 수정 방법은 자유적립식(거치식) 수정방법과 동일합니다.
- 입력이 완료되면 입출금관리 탭에 적립내역이 생성됩니다.

| ▶ MY펀드 상세투자내역                                                                                                    |                                        | ▪ MY펀드 상세투자내역                                                                                                    |                       |  |  |  |  |
|----------------------------------------------------------------------------------------------------|----------------------------------------|----------------------------------------------------------------------------------------------------|-----------------------|--|--|--|--|
|                                                                                                    | ■ 적립식 투자                               | ▶동양모아드림삼성그룹 1(주식)A [홍걸환                                                                                                    |                       |  |  |  |  |
| ▶동양모아드림삼성그룹 1(주식)A [별청미등록] 변청수정                                                                                                    |                                        | 입출금관리 투자차트 투자배모                                                                                                    |                       |  |  |  |  |
|                                                                                                    | ▶동양모아드림삼성그룹 1(주식)A                     | [기준일 : 2010,04,29]                                                                                                    | [단위 : 원, 좌]           |  |  |  |  |
| 입출금관리 투자차트 투자미모                                                                                                    |                                        | 거래일자 거래구문 거래금액 거래좌수 거래기준가 잔고수                                                                                                    | 량 평가잔액 선취             |  |  |  |  |
| [기준일 : 2010.04.26] [단위 : 워 전]                                                                                                    | •                                      | C 2009.01.05 01 + 198,019 250,524 790.42 250,5<br>C 2009.02.04 08 + 99.009 125 159 791.07 275 6                                                                  | 24 198,019 Y          |  |  |  |  |
| 거래일자 거래구분 거래금액 거래좌수 거래기주가 잔고수량 평가잔액 선취                                                                                                 | •적립시작일 녀 윜 입 🗊                         | C 2009.03.04 H <sup>+</sup> 99.009 141.494 699.74 517.1                                                                                                    | 77 361.889 Y          |  |  |  |  |
|                                                                                                    |                                        | C 2009.04.06 明수 99,009 111,653 886.76 628,8                                                                                                    | 30 557,621 Y          |  |  |  |  |
| · · · · · · · · · · · · · · · · · · ·                                                                                                  | • 직업최조두사액                              | C 2009.05.04 매수 99,009 101,375 976.67 730,2                                                                                                    | 05 713,169 Y          |  |  |  |  |
|                                                                                                    | • 매월적립액                                | C 2009.06.04 매수 99,009 94,631 1046.27 824,8                                                                                                    | 36 863,001 Y          |  |  |  |  |
| 전제 정액적립식 등록                                                                                                    |                                        | C 2009.07.06 매수 99,009 95,021 1041.97 919,8                                                                                                    | 57 958,463 Y          |  |  |  |  |
|                                                                                                    | • 배월적립일 일                              | C 2009.08.04 매수 99,009 88,320 1121.03 1,008,                                                                                                    | 177 1, 130, 196 Y     |  |  |  |  |
| · 매매구분 ⓒ 매수 · 〇 화매 · · · · · · · · · · · · · · · · · ·                                                                                 | •적립시작업 이 까지개서 다윈 🙆 까지개서 이원             | C 2009.08.21 재투자 163,194 163,194 1000.00 1,171,                                                                                                    | 371 1, 171, 371       |  |  |  |  |
| ·배배일 년 월 일 제 거래금역 _ 원 등록 수정                                                                                                    | · 휴일적용구분 · C·저영업일 · · 역영업일 · C·제2영업일   | <u>색제</u>                                                                                                    | 정액적립식 등록              |  |  |  |  |
| ※ 매일일은 매수 신황일이 아닌 실제로 편드가 매수된 날짜(매수예약일)입니다.                                                                                            | • 적립에상년수 1년 		 [전 선취수수료반영(선취수수료율:1.0%) | • 때때구분 ⓒ 매수 ○ 환매 선취수수료().<br>• 때때일 년 월 일10 거래금역 ✔                                                                                                    | 0%) 반영 : 🗖<br>원 등록 수정 |  |  |  |  |
| ※ 전철식 투자[대운은 "직접식 추가들로"을 클릭하여 등록하세요.<br>※ 변칭등록 및 수장은 '변칭수장'을 클릭하세요.<br>※ 선취(선취수수료) 부분 <sup>*</sup> Y'에 미우스 오버 시 선취수수료 적용내역을 보실 수 있습니다. | 등록                                     | ※ 매입일은 매수 신황일이 아닌 실제로 편드가 매수된 날짜(매수매약일)입니다.<br>※ 책범식 투자내면은 "적립식 수가등록"를 클릭하여 특별하세요.<br>※ 변봉도록 및 수경은 생약수강을 클릭하세요.<br>※ 선생(선휘수수료) 부분 "Y"때 마우스 오버 시 선휘수수료 적용내역을 보실 수 | 있습니다.                 |  |  |  |  |
| ⊠ 달기                                                                                                    | ◎ 닫기                                   |                                                                                                    | 🛛 닫기                  |  |  |  |  |
| ZERO to INfinity                                                                                                    |                                        |                                                                                                    | ZER                   |  |  |  |  |

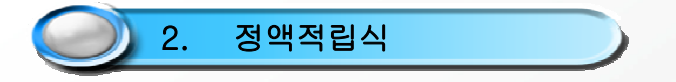

● 추가매수 방법

- 정액적립식 등록 후 자유적립식 등록방법과 동일한 방법으로 추가매수를 하실 수 있습니다.

● 선취수수료 반영

-적립식 설정 시 선취수수료(1.0%)반영: ☑ 을 체크하시면 선취수수료가 자동으로 반영됩니다.

| I MY펀드                   | E 상세                | 투자내역                 | 격                |         |             |                   |          |
|--------------------------|---------------------|----------------------|------------------|---------|-------------|-------------------|----------|
| 동양모아드                    | 림삼성그                | .룹 1(주식              | A()              |         | D           | 별청미등록]            | 별칭수정     |
| 입 출금 관리<br>기준왕 : 2010.04 | 투자<br>271           | 차트 투                 | 자메모              |         |             | 1010              | থ এ কা   |
| 거래일자                     | 거래구분                | 거래금액                 | 거래좌수             | 거래기준가   | 잔고수량        | 평가잔액              | 선취       |
| C 2009.01.05             | 매수                  | 198,019              | 250, 524         | 790.42  | 250, 524    | 198,019           | Y 🔺      |
| 0 2009.02.05             | 매수                  | 99,009               | 123, 533         | 801.48  | 374, 057    | 299, 799          | Y        |
| C 2009.03.05             | 매수                  | 99,009               | 137, 286         | 721.19  | 511,343     | 368, 775          | Y        |
| C 2009.08.21             | 재투자                 | 162, 445             | 162, 445         | 1000.00 | 1, 165, 996 | 1, 165, 996       | <b>_</b> |
| 스 L 2000 00 07<br>삭제     | ∧ ⊔n                | 00.000               | 05 005           | 1007-00 | 1.001.001   | 1 000 10E<br>정액적립 | 입식 등록    |
| • 매매구분 《                 | 에수                  | O 환매                 |                  | 선취~     | 수수료(1.0%)   | 반영 : 🗖            |          |
| • 매매일                    | <br>년               | 월                    | 일 🗂 거래           | 금액 🚽    | 원           | 등록 수정             | 정        |
|                          |                     |                      |                  |         |             |                   |          |
| ※ 매입얼은 매수                | 신청일이 이              | H닌 실제로 편.            | 드가 매수된 날         | 짜(매수에약일 | )입니다.       |                   |          |
| ※ 적립적 투사대<br>※ 별칭등록 및 :  | 먹은 "적립의<br>ት정은 :별칭: | 위 주가등록"을<br>수정"을 클릭히 | · 클릭하며 등록<br>세요, | 하세요.    |             |                   |          |
| ※ 선취(선취수수                | 료) 부분 "Y            | "에 마우스 외             | 버 시 선취수수         | 료 적용내역을 | 보실 수 있습     | LI Eł.            |          |
|                          |                     |                      |                  |         |             |                   | _        |
|                          |                     |                      |                  |         |             |                   | 🖾 닫기     |

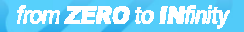

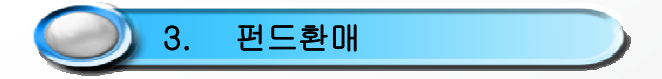

- 🝳 버튼을 눌러 상세 투자내역에 들어갑니다.

#### ☆ 2010.04.30 기준 [홍길동]님의 [새그룹1]그룹의 수익률 현황입니다.

| 🕨 투자원금 : | 2,249,346 원   | • |
|----------|---------------|---|
| ▶ 평가금액 : | 2, 580, 263 원 | • |

| • | 평가 | 수익금 | :+ 330, 917 <del>{</del> |
|---|----|-----|--------------------------|
|   | 평가 | 수익률 | :+ 14.71 %               |

917 원 → **전일대비 :** -36,576 원 | % → **전일대비 :** -1.63 %p

[대상편드 :2개 , 기준일 : 2010,04,30 ]

[단위 : 원, %,%p] \_ 편드 등록 / 수정 ]

| 펀드명[별칭] ↑                | 투자<br>내역 | 편드<br>Alert | 투자금액 ↓      | 평가금역 ↓<br>(전일대비)              | 수익률↓<br>(전일대비)          |
|--------------------------|----------|-------------|-------------|-------------------------------|-------------------------|
| 동양모아드림삼성그룹 1(주식)A [홍길동A] | ۲        | 0건          | 1, 259, 253 | <b>1,572,792</b><br>(-19,481) | <b>24.90</b><br>(-1.55) |
| 미래에셋디스커버리유럽밸류 1(주식)종류A   | 0        | 0건          | 990, 093    | <b>1,007,471</b><br>(-17,095) | <b>1.76</b><br>(-1.73)  |
| 합계                       |          |             | 2, 249, 346 | 2, 580, 263                   | 14.71                   |

| 3. | 펀드환매 |  |
|----|------|--|
|    |      |  |

- ⓒ 환매 를 선택합니다.
- 환매일을 입력합니다. 🗊 버튼을 클릭하면 달력 화면이 나타납니다.
- 등록 버튼을 눌러 등록하면 리스트에 등록됩니다.

| 양모아드                                       | 림삼성그 | .룹 1(주스  |          | [1      | 별청미등록]      | 별칭수정        |     |
|--------------------------------------------|------|----------|----------|---------|-------------|-------------|-----|
| 입출금관리 투자차트 투자매모                            |      |          |          |         |             |             |     |
| 기준일 : 2010,04,27] [단위 : 원, 죄               |      |          |          |         |             |             |     |
| 거래일자                                       | 거래구분 | 거래금액     | 거래좌수     | 거래기준가   | 잔고수량        | 평가잔액        | 선취  |
| 2010.02.04                                 | 매수   | 99,009   | 95, 303  | 1038.89 | 1,741,916   | 1, 809, 659 | Y ^ |
| 2010 03 04                                 | 매수   | 99,009   | 92 554   | 1069.75 | 1 834 470   | 1 962 424   | Y   |
| 2010.03.10                                 | 환매   | 300, 000 | 274, 985 | 1090.97 | 1, 559, 485 | 1, 701, 351 |     |
| 2010.04.05                                 | 매수   | 99, 009  | 86, 986  | 1138.22 | 1, 646, 471 | 1, 874, 046 | Y 🗸 |
| RI -                                       |      |          |          |         |             | 정액적립        | 식등록 |
| 비매구분 (                                     | ) 매수 | ⓒ 화매     |          | 서최소     | - 수로(1.0%)  | 바영 : □      |     |
| ·매매일 2010 년 3 월 10 일11 거래금액 300,000원 등록 수정 |      |          |          |         |             |             |     |

※ 선취(선취수수료) 부분 "Y"에 마우스 오버 시 선취수수료 적용내역을 보실 수 있습니다.

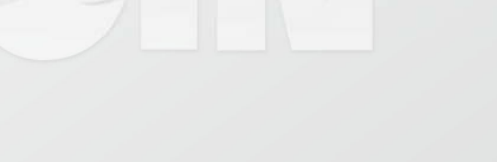

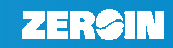

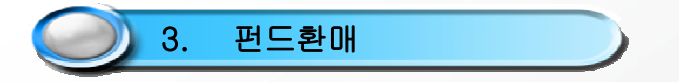

- 환매 등록을 좌수가 아닌 금액으로도 입력할 수 있습니다.
- 거래좌수 을 클릭하여 거래금액 를 선택한 후 나머지 항목을 입력합니다.

| ▪ MY펀드 상세투자내역                                                                                                    |                                             |                                           |                                                |                                       |                               |                   |         |       |
|----------------------------------------------------------------------------------------------------|---------------------------------------------|-------------------------------------------|------------------------------------------------|---------------------------------------|-------------------------------|-------------------|---------|-------|
| ▶ 동                                                                                                    | 양모아드림                                       | 림삼성그                                      | .룹 1(주스                                        | A()                                   |                               | [1                | 별청미등록]  | 별칭수정  |
| 8                                                                                                    | 입출금관리                                       | 투자치                                       | 차트 투                                           | 자메모                                   |                               |                   |         |       |
| [기준                                                                                                    | 일 : 2010,04,2                               | 6]                                        |                                                |                                       |                               |                   | [단우     | :원,좌] |
| 5                                                                                                    | 거래일자                                        | 거래구분                                      | 거래금액                                           | 거래좌수                                  | 거래기준가                         | 잔고수량              | 평가잔액    | 선취    |
| $\odot$                                                                                                    | 2010.01.06                                  | 매수                                        | 150,000                                        | 135, 581                              | 1106.35                       | 135, 581          | 150,000 | N     |
| 삭제       정액적립식 등록         • 매매구분 ⊙ 매수       ○ 환매       선취수수료(1.0%) 반영 : □         • 매매일       2010       년 01       월 06       일 10       거래좌수 ↓       150,000 좌       등록       수정 |                                             |                                           |                                                |                                       |                               |                   |         |       |
| ※ 0<br>※ 전<br>※ 별<br>※ 신                                                                                                    | 배입일은 매수<br>력립식 투자내9<br>변칭등록 및 수<br>변취(선취수수) | 신청일이 아<br>역은 "적립식<br>정은 :별칭수<br>료) 부분 "Y" | '닌 실제로 펀!<br>  추가등록"을<br>≃정"을 클릭하<br>'에 마우스 오! | 드가 매수된 늘<br>클릭하여 등록<br>세요.<br>케시 선취수수 | 날짜(매수에약일<br>록하세요,<br>≻료 적용내역을 | )입니다.<br>보실 수 있습! | -I Cł.  |       |
|                                                                                                    |                                             |                                           |                                                |                                       |                               |                   |         | 찌 닫기  |

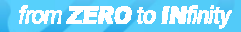

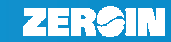

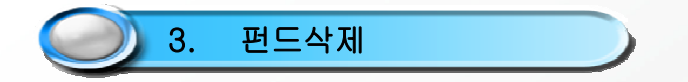

- My 펀드 페이지에서 오른쪽상단의 코드등록/수정 버튼을 눌러 펀드 등록 및 수정 페이지로 이동합니다.

| 🕨 투자원금 | : | 2,249,346 원   |
|--------|---|---------------|
| ▶ 평가금액 | : | 2, 580, 263 원 |

원 › 평가 수익금 : + 330,917 원 원 › 평가 수익률 : + 14,71 %

▶ 전일대비 : -36,576 원 ▶ 전일대비 : -1.63 %p

| [대상편드 :2개 , 기준일 : 2010,04,30 ] | 원,%,%p] 📃 | 드 등록/수정     |             |                               |                         |
|--------------------------------|-----------|-------------|-------------|-------------------------------|-------------------------|
| 펀드명[별칭] ↑                      | 투자<br>내역  | 편드<br>Alert | 투자금액 ↓      | 평가금역 ↓<br>(전일대비)              | 수익률↓<br>(전일대비)          |
| 동양모아드림삼성그룹 1(주식)A [홍길동A]       | 0         | 0건          | 1, 259, 253 | <b>1,572,792</b><br>(-19,481) | <b>24.90</b><br>(-1.55) |
| 미래에셋디스커버리유럽밸류 1(주식)종류A         |           | 0건          | 990, 093    | <b>1,007,471</b><br>(-17,095) | <b>1.76</b><br>(-1.73)  |
| 합계                             |           |             | 2, 249, 346 | 2, 580, 263                   | 14.71                   |

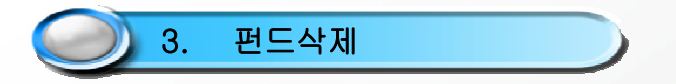

- 삭제하고자 하는 펀드의 📵 버튼을 누르시면 해당 펀드명 앞에 🔀 가 나타납니다. .
- 반드시 🔼 적장 버튼을 누르셔야 정상적으로 펀드가 삭제됩니다.

| 펀드검색         |                  | 0 DK       | 이펀드 그룹                     |    |       |
|--------------|------------------|------------|----------------------------|----|-------|
| 펀드검색 관심펀드    | MY편드             | <b>↓</b> H | 그룹1                        |    | [류관리] |
| 유형 전체        | -                |            |                            |    |       |
| · 운용사 전체     |                  |            | 펀드명                        | 삭제 | 비고    |
| ·편드명 펀드명을입력해 | 주세요 검색           |            | 동양모아드럼삼성그룹 1(주식)A          | 0  |       |
|              |                  | 2          | 미래베솃디스커버리 5(주식)종류.         |    |       |
| 통 검색결과 0개    | [2010,04,27, 억원] |            | 미래메솃디스커버리유답별류 1(4<br>식)종류A | 0  | 삭제취소  |
| 펀드명          | 설정일<br>설정액       | ➡<br>本升    |                            |    |       |
|              |                  |            |                            |    |       |
|              |                  |            |                            |    |       |

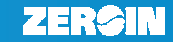

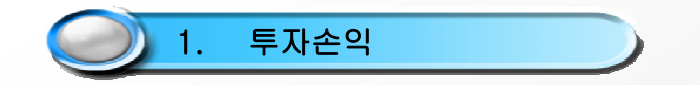

- 회원님이 등록하신 투자 정보를 볼 수 있습니다.
- 투자금액, 평가금액, 수익률의 타이틀을 클릭하시면 표시된 정렬 순서(↑, ↓)순서대로 정렬할 수 있습니다.
- 투자 내역을 통해 투자 금액을 입력하실 수 있습니다.

☆ 2010.04.30 기준 [홍긜동]님의 [새그룹1]그룹의 수익률 현황입니다.

| ▶ 투 <b>자원금 :</b> 2,249,346 원   | ▶ 평가 수익금 :+ 330,917 원 | ▶ <b>전일대비 :</b> -36,576 원     |
|--------------------------------|-----------------------|-------------------------------|
| <b>&gt; 평가금액 :</b> 2,580,263 원 | ▶ 평가 수익률 :+ 14.71 %   | <mark>→ 전일대비:</mark> -1.63 %p |

| [대상편드 :2개 , 기준일 : 2010,04,30 ] | [단위 : 원  | ظ,%,%p] 📃   | 드 등록/수정     |                               |                         |
|--------------------------------|----------|-------------|-------------|-------------------------------|-------------------------|
| 펀드명[별청] ↑                      | 투자<br>내역 | 편드<br>Alert | 투자금액 ↓      | 평가금액↓<br>(전일대비)               | 수익률 ↓<br>(전일대비)         |
| 동양모아드림삼성그룹 1(주식)A [홍길동A]       | ۲        | 0건          | 1, 259, 253 | <b>1,572,792</b><br>(-19,481) | <b>24.90</b><br>(-1.55) |
| 미래에셋디스커버리유럽밸류 1(주식)종류A         |          | 0건          | 990, 093    | <b>1,007,471</b><br>(-17,095) | <b>1.76</b><br>(-1.73)  |
| 합계                             |          |             | 2, 249, 346 | 2, 580, 263                   | 14.71                   |

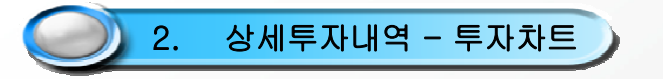

- 상세투자내역에서 등록한 펀드에 대한 수익률 차트를 보실 수 있습니다.
- 벤치마크를 클릭하시면 해당 펀드의 벤치마크 그래프와 비교해 보실 수 있습니다.
- 차트의 화살표는 매매 시점을 나타냅니다.
- 차트에서 표시된 ↑는 매수시점, ↓ 매도시점입니다

| • MY펀드 상세투자내역                                                |                              |  |
|--------------------------------------------------------------|------------------------------|--|
| 동양모아드림삼성그룹 1(주식)A                                            | [별청미등록] 변청수정                 |  |
| 입출금관리 <b>투자차트</b> 투자마                                        | НВ                           |  |
| 매입일 평균 KOSPI :1,492.94<br>평가일 KOSPI :1,752.20<br>등락률 :17.37% | 매입일 평균 국채금리 :4.04%           |  |
| 기간: 2009.01.05 ~ 2010.04.27                                  | - 문자인국                       |  |
| 73,9<br>56,44<br>38,99<br>21,54<br>4,09<br>-13,36            |                              |  |
| 운용규모(억좌, 억원)<br>1.167<br>933<br>700<br>4563                  |                              |  |
| 0 1 2 3 4 5 6 7<br>2009                                      | 8 9 10 11 12 1 2 3 4<br>2010 |  |

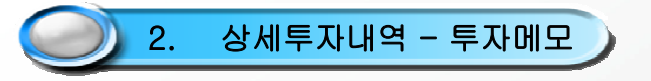

- 상세투자내역에서 회원님이 등록하신 펀드에 메모를 남기실 수 있습니다.
- 펀드에 대한 간단한 메모 등을 입력하시면 펀드관리를 보다 효율적으로 하실 수 있습니다.

| <b>■ MY펀드</b> 상세투지 | 내역            |                     |                                       |  |
|--------------------|---------------|---------------------|---------------------------------------|--|
| ▶동양모아드림삼성그룹 1(     | (주식)A         | [별청미등               | 록] 별칭수정                               |  |
| 입출금관리 투자차트         | 투자메모          |                     |                                       |  |
| 번호                 | 투자메모          | 작성일                 | 삭제                                    |  |
|                    | 등록된 메모가 없습니다. |                     |                                       |  |
| 투자편드<br>메모입력       |               | ▲ 현재<br>(최대<br>▼ 메9 | <mark>Obyte</mark><br>400byte)<br>같입력 |  |

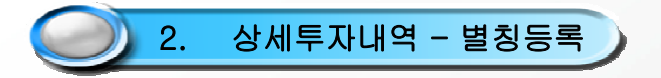

- 펀드에 별칭을 등록 하실 수 있습니다.
- 별칭은 중복으로 등록 하신 펀드에 별칭을 부여함으로써 같은 펀드에 대해 구분을 쉽게 할 수 있는 기능입니다.
- 별칭수정 버튼을 누르신 후 별칭을 입력하시면 펀드명 옆에 별칭이 붙습니다.

|      |                                       |           | [대상편드 :3개] [기준일 : 2010,04,27]                                                                 |                      |             |             |                              | (단위 :    |
|------|---------------------------------------|-----------|-----------------------------------------------------------------------------------------------|----------------------|-------------|-------------|------------------------------|----------|
|      |                                       |           | 펀드명[별쳥] ↑                                                                                     | 투자<br>내역             | 편드<br>Alert | 투자금액 ↓      | 평가금액 ↓<br>(전일대비)             | 수(<br>(전 |
| ■자내역 |                                       |           | 동양모아드림삼성그룹 1(주식)A [홍길동A]                                                                      | 0                    | 0건          | 1, 259, 253 | 1, 605, 452<br>(24, 025)     |          |
|      |                                       |           | 미래에셋디스커버리 5(주식)종류A                                                                            | 0                    | 0건          | 1, 683, 159 | <b>2,090,304</b><br>(24,907) |          |
|      | [별경미등록] 별최수정                          | 1)        | 미래에셋디스커버리유럽밸류 1(주식)종류A                                                                        | 0                    | 0건          | 990, 093    | <b>1,040,081</b><br>(13,459) |          |
| 투자메모 |                                       | , <b></b> | 합계                                                                                            |                      |             | 3, 932, 505 | 4, 735, 837                  |          |
|      | - 별칭 등록 및 수징 X<br>등록(수정)할 별칭을 입력해주세요. |           | ※ 돋보기 ③ 버튼을 클릭하시면 입출금내역을 6<br>※ Alert 숫자를 클릭하시면 Alert 내역을 볼 수 있<br>※ 별칭은 투자내역에서 등록 및 수정하실 수 있 | 입력하실<br>습니다.<br>습니다. | 수 있습        | 니다.         | E                            | 드등록      |
|      | 홍길동A 등록/수정                            |           |                                                                                               |                      |             |             |                              |          |

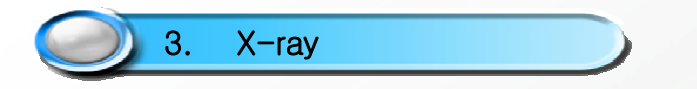

- 포트폴리오 X-ray는 선택한 그룹의 여러 펀드 자산을 통합하여 하나의 펀드처럼 합성하여 보여주는 서비스입니다
- MY펀드 그룹별로 포트폴리오가 작성됩니다.

-그룹에 등록된 펀드들의 유형별, 지역별, 국가별, 통화별 투자비중과 자산비중을 볼 수 있습니다.

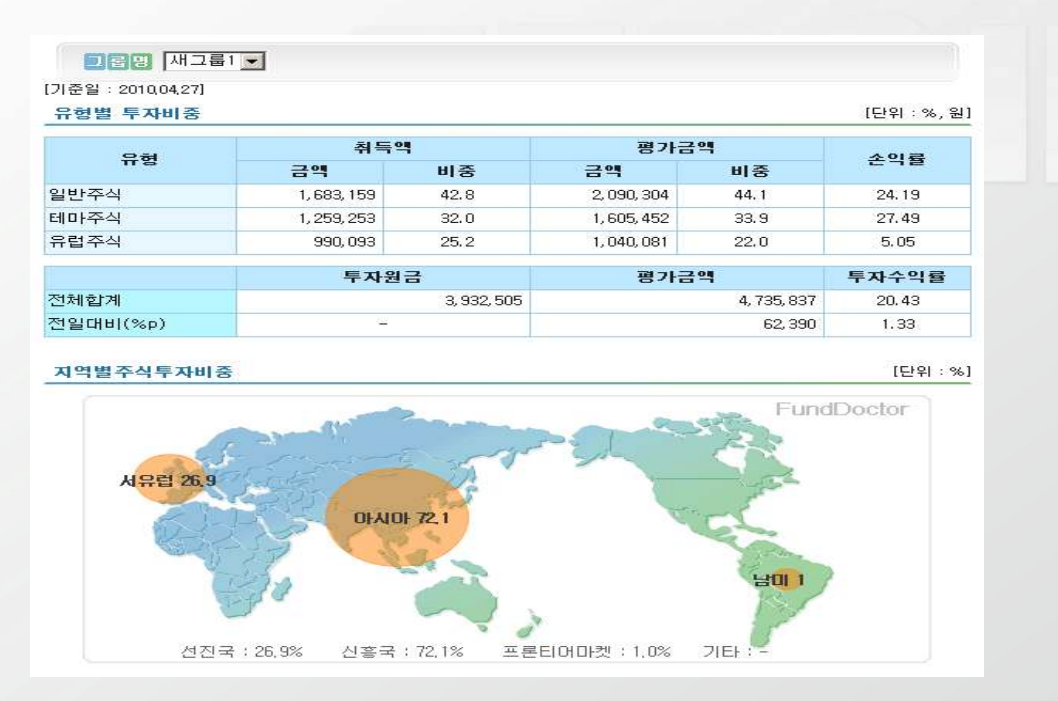

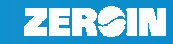

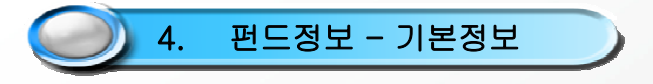

- 회원님이 등록하신 펀드의 기본적인 정보를 볼 수 있습니다.
- 펀드명, 평가유형, 설정액, 순자산액과 운용규모의 타이틀을 클릭하시면 표시된 정렬 순서(↑,↓)순서대로 정렬할
   수 있습니다.

| 기본정보 | 투자비용 | 수익률 | 변동성 | 포트폴리오 | 평가등급 |
|------|------|-----|-----|-------|------|

[대상편드 : 3 개]

#### [기준일 : 2010,04,27, 단위 : 억원]

| 펀드명 ↑                  | 평가유형(대)↑<br>평가유형(소)↑ | 설정일↑       | 순자산액↑<br>운용규모↑          |
|------------------------|----------------------|------------|-------------------------|
| 동양모아드림삼성그룹 1(주식)A      | 주식형<br>테마주식          | 2006.08.21 | 861<br>1,070            |
| 미래에셋디스커버리 5(주식)종류A     | 주식형<br><b>일반주식</b>   | 2008.03.25 | 7, 167<br><b>7, 469</b> |
| 미래에셋디스커버리유럽밸류 1(주식)종류A | 해외주식형<br>유럽주식        | 2007.08.31 | 1<br>14                 |

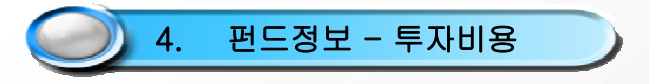

- 회원님이 등록한 펀드의 투자비용 정보를 볼 수 있습니다.
- 펀드명, 선취수수료, 연보수율, 환매수수료, 환헷지여부와 입·출금적용일의 타이틀을 클릭하시면
   표시된 정렬 순서(↑, ↓)순서대로 정렬할 수 있습니다.

| 기존경도 구시비장 구락물 한동경 포트들락도 경기등급 | 기본정보 투자비용 | 수익률 | 변동성 | 포트폴리오 | 평가등급 |
|------------------------------|-----------|-----|-----|-------|------|

[대상편드 : 3 개]

#### [기준일 : 2010,04,27, 단위 : %]

| 펀드명 ↑                  | 선취수수료↑      | 환매수수료↑   | <b>입금적용일↑</b> |
|------------------------|-------------|----------|---------------|
|                        | 연보수율↑       | 환헷지YN↑   | 출금적용일↑        |
| 동양모아드림삼성그룹 1(주식)A      | 1.00        | 90일이상 면제 | <b>T+1</b>    |
|                        | 1.21        | N        | ⊤+1           |
| 미래에셋디스커버리 5(주식)종류A     | 1.00        | 90일이상 면제 | <b>T+1</b>    |
|                        | <b>1.60</b> | N        | ⊤+1           |
| 미래에셋디스커버리유럽밸류 1(주식)종류A | 1.00        | 30일이상 면제 | <b>T+1</b>    |
|                        | 1.59        | 丫        | T+3           |

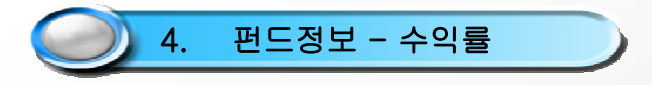

- 회원님이 등록하신 펀드의 수익률 정보를 볼 수 있습니다.

- 펀드명, 기간수익률의 타이틀을 클릭하시면 표시된 정렬 순서(↑,↓)순서대로 정렬할 수 있습니다.

| 기본정보 투자비용 수익률                          | 변동성   | 3            | 포트폴리오        | 평7           | E 문                  |       |  |  |
|----------------------------------------|-------|--------------|--------------|--------------|----------------------|-------|--|--|
| [대상편드 : 3 개] [기준일 : 2010,04,27,단위 : %] |       |              |              |              |                      |       |  |  |
| 파드며 +                                  |       |              | 수익률(%순위)     |              |                      |       |  |  |
| 2=8 1                                  | 1개월 🕇 | 3개월 🕇        | 6개월 🕇        | 1년↑          | 3년 <mark>†</mark>    |       |  |  |
| 동양모아드림삼성그룹 1(주식)A                      |       | 3.57         | 5.86         | 10.11        | 40.07                | 65.09 |  |  |
| 미래에셋디스커버리유럽밸류 1(주식)종류A                 |       | -1.08        | 6.62         | 7.85         | 31.85                |       |  |  |
| 미래에셋디스커버리 5(주식)종류A                     |       | 3.21<br>(54) | 5.28<br>(11) | 7.42<br>(45) | <b>27.21</b><br>(73) |       |  |  |

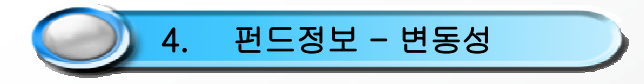

- 회원님이 등록하신 펀드의 변동성 정보를 볼 수 있습니다.

- 펀드명과 표준편차 타이틀을 클릭하시면 표시된 정렬 순서(↑,↓)순서대로 정렬할 수 있습니다.

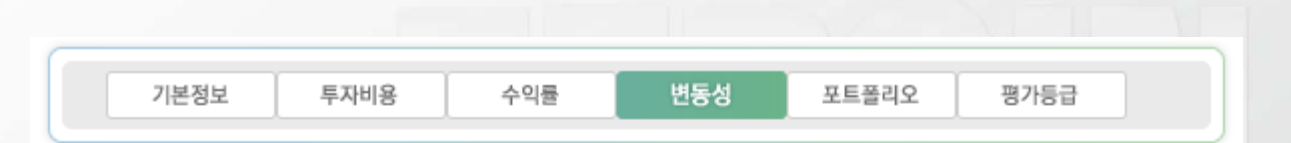

[대상편드 : 3 개]

[기준일 : 2010,04,27, 단위 : %]

|                        |               | 표준편차(%순위)     |               |                   |  |  |  |
|------------------------|---------------|---------------|---------------|-------------------|--|--|--|
| 2-01                   | 3개월 🕇         | 6개월 🕇         | 1년 🕇          | 3년 <mark>†</mark> |  |  |  |
| 동양모아드림삼성그룹 1(주식)A      | 16.25         | 20.70         | 18.30         | 30,66             |  |  |  |
| 미래에셋디스커버리유럽밸류 1(주식)종류A | 14.75         | 14.23         | 15.21         |                   |  |  |  |
| 미래에셋디스커버리 5(주식)종류A     | 14.48<br>(52) | 18.56<br>(76) | 16.15<br>(75) |                   |  |  |  |

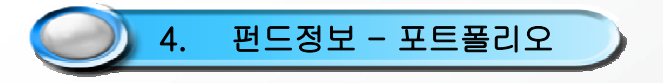

- 회원님이 등록하신 펀드의 포트폴리오 정보를 볼 수 있습니다.
- 펀드명, 주식스타일, PER, PBR 채권스타일, 신용도와 듀레이션의 타이틀을 클릭하시면 표시된 정렬 순서(↑, ↓) 순서대로 정렬할 수 있습니다.

| 기본정보 | 투자비용 | 수익률 | 변동성 | 포트폴리오 | 평가등급 |  |
|------|------|-----|-----|-------|------|--|
|      |      |     |     |       |      |  |

[대상편드 : 3 개]

[기준일 : 2010,04,27, 단위 : %]

| 편드명 ↑                  | 주식스타일↑ | PER†<br>PBR†  | 체권스타일↑ | 신용도↑<br>듀레이션↑ |
|------------------------|--------|---------------|--------|---------------|
| 동양모아드림삼성그룹 1(주식)A      | 대형성장   | 21.31<br>2.05 |        |               |
| 미래에셋디스커버리유럽밸류 1(주식)종류A |        |               |        |               |
| 미래에셋디스커버리 5(주식)종류A     | 대형혼합   | 18.20<br>1.79 |        |               |

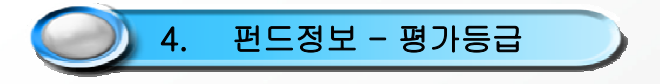

- 회원님이 등록하신 펀드의 평가등급 정보를 볼 수 있습니다.
- 펀드명, 제로인 평가등급, 수익성등급과 안정성등급의 타이틀을 클릭하시면 표시된 정렬 순서(↑, ↓)순서대로 정렬할 수 있습니다.

[대상펀드 : 3 개]

[기준일 : 2010,04,27]

| 펀드명 ↑                  | 제로인<br>평가등급3년↑ | 제로인<br>평가등급5년↑ | 수익성<br>등급↑ | 안정성<br>등급↑ |
|------------------------|----------------|----------------|------------|------------|
| 동양모아드림삼성그룹 1(주식)A      |                |                |            |            |
| 미래에셋디스커버리유럽밸류 1(주식)종류A |                |                |            |            |
| 미래에셋디스커버리 5(주식)종류A     |                |                |            |            |

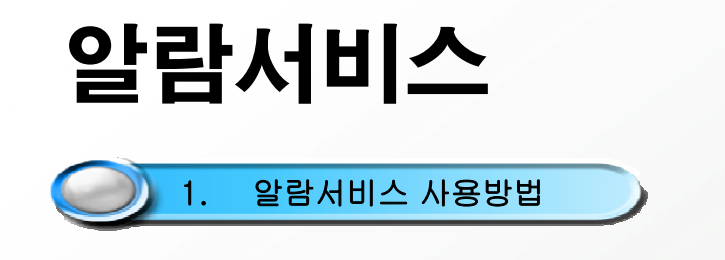

- 등록하신 펀드의 수익률 변동 사항을 알람서비스를 통해 체크할 수 있습니다.
- 알람서비스 화면에서는 등록하신 펀드의 발생 알람 수, 평가금액과 수익률, 알람 설정정보를 보실 수 있습니다.
- 알람 등록/수정 버튼을 눌러 알람을 관리 하실 수 있습니다.
- 펀드의 운용 스타일 및 등급변경, 설정액 급감, %순위 하락, 소운용규모 등이 생기면 펀드 Alert이 발생합니다.
- 펀드 Alert 발생 숫자를 클릭하시면 펀드 Alert 화면으로 이동되며 각 항목을 클릭해 상세한 설명을 보실 수 있습니다.

| MY펀드 – 알람서비스                                                             |                      |                              |              |           |                           |                                                              |
|--------------------------------------------------------------------------|----------------------|------------------------------|--------------|-----------|---------------------------|--------------------------------------------------------------|
|                                                                          |                      |                              |              |           | ▪ 펀드 Aler                 | t                                                            |
| 역내편드 역외편드                                                                |                      |                              | 그룹한다         | 도공일       |                           | [기준일 : 2010,04,                                              |
| 그룹명 새그룹1                                                                 |                      |                              |              |           | 편드 Alert<br>[0 건]         | 동양모아드림삼성그룹 1(주식)A <sup>주식형</sup>                             |
| 대상편드 : 2개 , 기준일 : 2010.04,30 ]                                           |                      |                              | [            | 단위 : 원,%] | 운용스타일 변경                  | 운용스타일 변경 🖂                                                   |
| 펀드명[별쳥] ↑                                                                | 편드<br>Alert          | 평가금액<br>수익률                  | 상승목표<br>하락감내 | 알람통보      | 등급변경                      | - 포트놀리오 분홍스타필이 면영한<br>경우를 나타냅니다. (포트폴리오 기<br>준일은 1개월 지면 기준 ) |
| 동양모아드림삼성그룹 1(주식)A [홍길동A]                                                 | 0 건                  | 1, 572, 792<br><b>24. 90</b> | 30%<br>0%    | SMS       | 설정액 급감                    |                                                              |
| 미래에셋디스커버리유럽밸류 1(주식)종류A                                                   | 0건                   | 1,007,471<br><b>1.76</b>     | -<br>-       | -         | %순위 하락<br>소운용규모           |                                                              |
| 알람 등록/                                                                   | /수정                  |                              | 1            |           | (평가기준제외)<br>※↑ 펀드 Alert명을 | 을 클릭하시면 편드 Alert의 설명을 보실 수 있습니다.                             |
| - 상승목표 : 목표 수익률을 설정하여 수익률 상승 시 SMS<br>- 하락감내 : 위험 수익률을 설정하여 수익률 하락 시 SMS | 로 알려드립니다<br>로 알려드립니다 |                              |              |           |                           | 5                                                            |
|                                                                          |                      |                              |              |           |                           |                                                              |

# **알람서비스** 1. 알람서비스 사용방법

- 알람서비스를 등록할 펀드의 현재 수익률을 기준으로 상승목표수익률과 하락감내 수익률을 각각 입력합니다.
- 알람 사용여부를 선택합니다.
- 상승목표 수익률과 하락감내 수익률을 입력합니다..
- 알람자장 버튼을 클릭하면 알람 설정이 완료됩니다.
- 알람이 발생할 경우 재설정을 하지 않으면 알람이 더 이상 작동하지 않으므로 재설정이 필요합니다.

| MY펀드 – 알람서비스                   |             |                              |          |          |            |
|--------------------------------|-------------|------------------------------|----------|----------|------------|
| 역내편드 역외편드                      |             |                              |          | 그룹관      | '리] 도움말]   |
| 그룹명 새그룹1                       |             |                              |          |          |            |
| 대상편드 : 2개 , 기준일 : 2010,04,30 ] |             |                              |          |          | [단위 : 원,%] |
| 펀드명[별칭] ↑                      | 편드<br>Alert | 평가금액<br>수익률                  | 상승<br>목표 | 하락<br>감내 | 알람통보       |
| 동양모아드림삼성그룹 1(주식)A [홍길동A]       | 0건          | 1, 572, 792<br><b>24. 90</b> | 30 %     | 0%       | SMS 🔻      |
| 미래에셋디스커버리유럽밸류 1(주식)종류A         | 0건          | 1,007,471<br><b>1.76</b>     | %        | %        | 사용안함 💌     |
| 알람 서비스                         | 스 목록 🛛 🔒    | 람저장                          |          |          | ,          |
| - 현재 투자하고 있는 펀드만 알람을 설정 할 수 있; | 습니다.        |                              |          |          |            |

- 상승목표 : 목표 수익률을 설정하여 수익률 상승 시 SMS로 알려드립니다.
- 하락감내 : 위험 수익률을 설정하여 수익률 하락 시 SMS로 알려드립니다.

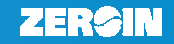

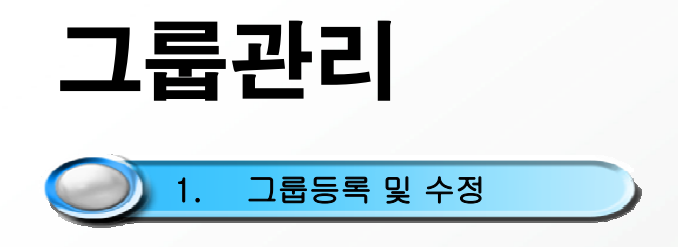

- 그룹을 통해 펀드를 보다 효율적으로 관리하실 수 있습니다.

- My 펀드 페이지에서 오른쪽상단의 그룹관리 버튼을 눌러 그룹 등록 및 수정 페이지로 이동합니다.

| MY펀드 – 투자손익                                                |                                              |                                           |
|------------------------------------------------------------|----------------------------------------------|-------------------------------------------|
|                                                            |                                              | le la la la la la la la la la la la la la |
| 역내펀드 역외펀드                                                  |                                              | 그룹관리 도움말                                  |
|                                                            |                                              |                                           |
| 그룹명 새그룹1                                                   |                                              |                                           |
|                                                            |                                              |                                           |
| 🚖 2010.04.30 기준 [한종선]님                                     | 의 [새그룹1]그룹의 수익률 현종                           | 황입니다.                                     |
|                                                            |                                              |                                           |
| ▶ <b>투자원금 :</b> 2,249,346 원<br>▶ <b>평가금액 :</b> 2,580,263 원 | ▶ 평가 수익금 :+ 330,917 원<br>▶ 평가 수익률 :+ 14.71 % | ▶ 전일대비 : -36,576 원<br>▶ 전일대비 : -1.63 %p   |

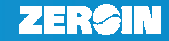

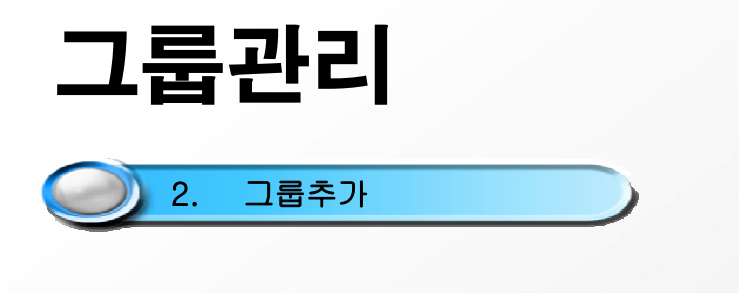

- 그룹추가 버튼을 누르면 미저장된 그룹이 생성합니다.
- 반드시 저장 버튼을 누르셔야 저장이 완료됩니다.

| MV퍼드 ㄱ르                                       |              | 트로.스             | 저           |      |
|-----------------------------------------------|--------------|------------------|-------------|------|
|                                               |              | >                | 0           |      |
| ㄱ르며                                           | 사태           | HL T (           | 페디스)        |      |
| 그 법 8                                         |              | 역내:2             | 역외:0        |      |
| ≧ 새그룹2                                        | ă            | 역내:1             | 역외:0        |      |
| <br>새그룹3                                      | Ô            | 역내:0             | 역외:0        |      |
| 🫅 새그룹4                                        | 0            | 역내:0             | 역외:0        |      |
| 🫅 새그룹5                                        | 0            | 역내:9             | 역외:2        |      |
| ± • • •                                       |              |                  |             | 1룹추가 |
|                                               |              |                  | 015         | 변경   |
|                                               |              |                  |             |      |
| ſ                                             | 저장           | 취소               |             |      |
| 그룹명 순서는 MY펀드<br>동일하게 적용됩니다.<br>맨 위 그룹을 MY펀드 : | 에서 드<br>기본그· | 그룹선택부៖<br>룹으로 사용 | 분에<br>중합니다. | 🛛 닫기 |

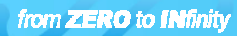

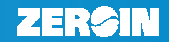

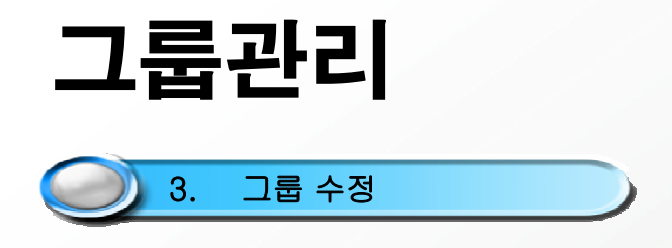

- 그룹명을 수정하실 수 있습니다.
- 이름을 변경하고 싶은 그룹을 선택하신 후 하단 입력란 새 그룹명을 입력하시고 대를변경 버튼을 클릭합니다.
- 반드시 저장 버튼을 누르셔야 저장이 완료됩니다.

#### ■ MY펀드 그룹 등록·수정

| 그룹명             | 삭제   | 비고(     | 펀드수)      |
|-----------------|------|---------|-----------|
| 🧀 홍길동펀드         | 0    | 미저장     |           |
| 🕋 새그룹2          | •    | 역내 : 1  | 역외:0      |
| 🚞 새그룹3          | •    | 역내:0    | 역외:0      |
| 🚞 새그룹4          | •    | 역내:0    | 역외:0      |
| 🚞 새그룹5          | •    | 역내 : 9  | 역외:2      |
|                 |      |         | 그룹추가      |
|                 |      |         |           |
| 호기도퍼드           |      |         | 미르비겨      |
| 8200-           |      |         | 이금편증      |
|                 |      |         |           |
|                 |      |         |           |
| স               | 장 추  | 휘소      |           |
|                 |      |         |           |
| 그룹명 순서는 MY펀드에   | 서 그룹 | 선택부분에   | [[] [] [] |
| 동일하게 적용됩니다.     |      |         |           |
| 맨 위 그룹을 MY편드 기병 | 본그룹의 | 으로 사용합니 | 니다.       |
|                 |      |         |           |

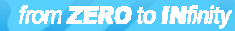

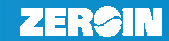

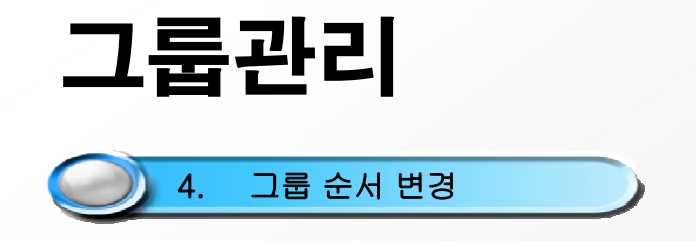

-등록된 그룹의 순서를 변경하실 수 있습니다. 맨 위의 그룹이 MY펀드 기본그룹으로 사용됩니다.

-그룹관리 화면에서 나열된 순서대로 MY펀드의 관련화면 그룹선택에 반영됩니다

-그룹 순서 변경은 해당 그룹 선택 후 🔺 🗖 🔽 😫 이용해 원하는 위치로 이동합니다.

- 🔼 🔽 버튼은 한 단계 위·아래로 🖍 🔽 버튼은 맨 위·아래로 이동합니다.

-이동 후에는 반드시 저장 을 클릭하셔야 저장이 됩니다.

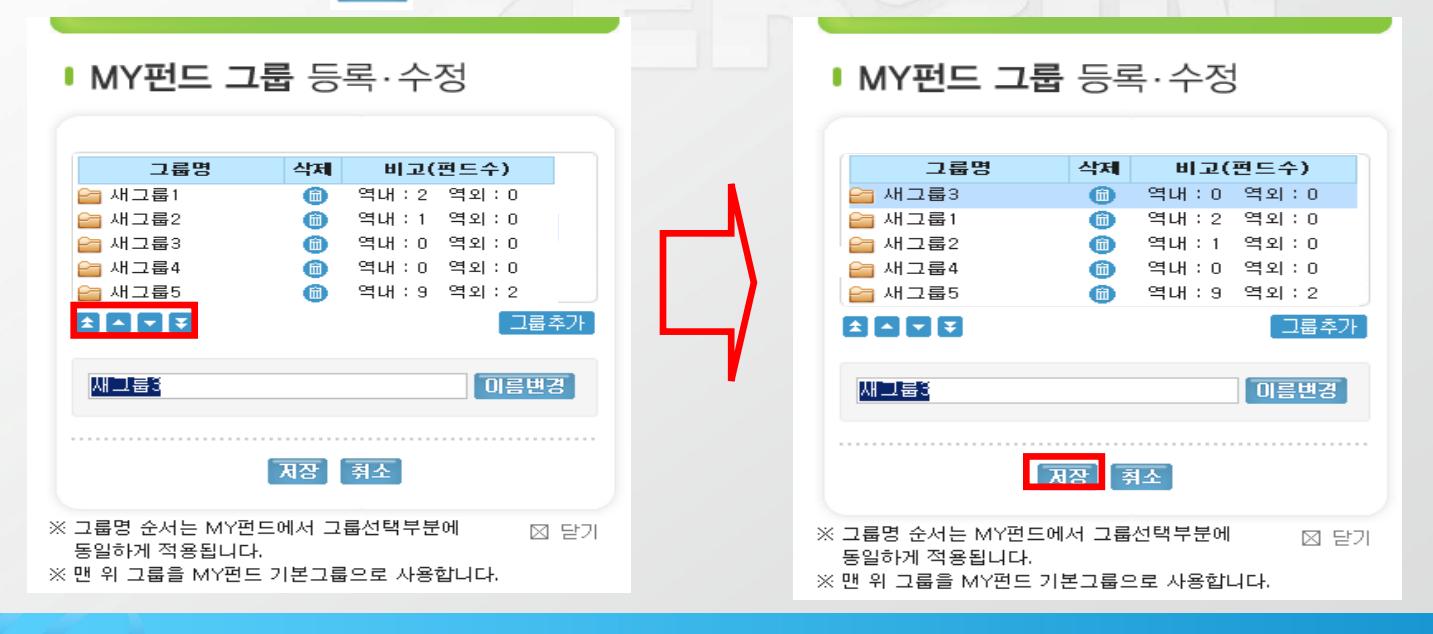

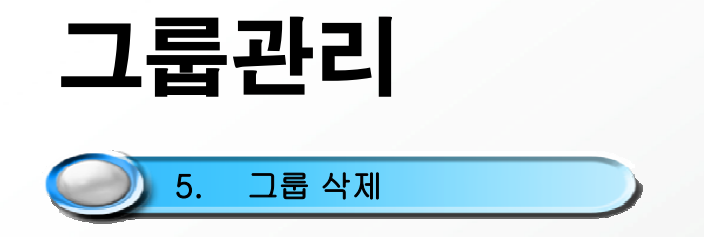

- 등록된 그룹을 삭제 하실 수 있습니다. 단, 그룹 삭제시 그룹 내에 등록된 펀드도 모두 삭제됩니다.
- 삭제하고자 하는 그룹 우측의 🍈버튼을 누르면 삭제 메시지와 함께 🔀 가 나타납니다.
- 취소 버튼을 누르시면 삭제가 취소 됩니다.

■ MY펀드 그룹 등록·수정

- 📵 버튼 클릭 시 미저장 상태이므로 반드시 🛪 을 눌러야 정상적으로 삭제가 진행됩니다.

|                                                                                  |                |                  | -             |
|----------------------------------------------------------------------------------|----------------|------------------|---------------|
|                                                                                  |                |                  |               |
| 그룹명                                                                              | 삭제             | 비고(              | 편드수)          |
| 🚞 새그룹1                                                                           | 6              | 역내 : 2           | 역외:0          |
| 🚞 새그룹2                                                                           | 6              | 역내:1             | 역외:0          |
| 😑 새그룹3                                                                           | 6              | 역내:0             | 역외:0          |
| 🔀 새그룹4                                                                           |                | 역내:0             | 역외:0          |
| 🔚 새그룹5                                                                           | •              | 역내:9             | 역외:2          |
|                                                                                  |                |                  | _ 그룹추가        |
|                                                                                  |                |                  | 이름변경          |
|                                                                                  | 제장 🗌           | 취소               |               |
| <ul> <li>그룹명 순서는 MY펀드0</li> <li>동일하게 적용됩니다.</li> <li>5 맨 위 그룹을 MY펀드 7</li> </ul> | 에서 그를<br> 본그룹의 | 봉선택부분어<br>으로 사용합 | Ⅰ ⊠ 닫기<br>니다. |